Arbeitsblatt 12"-Remote

- 0. Mit TeamViewer verbinden: 548 040 XXX + Passwort
- 1. Anmelden: Nutzer eintragen --> Kennwort --> [Anmelden]
- 2: MeadeControl starten
- 3. BAVremote: [x] Monti einschalten, 3 min warten (Item: Object)
- 4. Monti initialisieren: mit GPS

MeadeControl: [->Home+init] bestätigen [JA] 145 sec warten, Anzeige: LOW PRECISION wird automatisch einstellt (bestätigen) MeadeControl: . [System Info] klicken und Inhalt prüfen Wenn Fehlerhaft: *siehe unten, Trouble* 

- 5. BAVremote: [x] QHY9 einschalten
- 6. EZCAP starten, [Camera]: QHY9 wähen, [Camera Setup] [Temp Control] Auto -15°C einstellen
- 7. Veränderlichen anfahren:

|                     | Objektnamen eingeben z.B. "ar her"<br>[suche Koordinaten] "_GCVS" [öffnen] [OK] [SET] [GOTO]         |
|---------------------|----------------------------------------------------------------------------------------------------|
| 8. Serie aufnehmen: | EZCAP, Capture Planner, Folder, Filename, ExpTime, Repeat, Start<br>Hinweis: vorher "Live" beenden!! |
| 9. Beenden:         | [goPark] Warten bis ParkPos erreicht ist                                                             |
| 10. Umbenennen:     | [ren_A] rename _A                                                                                    |
|                     | Funktion: C:/_ABILDER/_A> C:\_ABILDER/JJJJMMDD_'BAV-Kürzel'<br>Wird neu angelegt: C:\_ABILDER/_A     |
| 11. Abmelden:       | [Abmelden]                                                                                           |

#### Trouble

Bei Gefahr, d.h. Montierung läuft unkontrollierbar: [STOP] macht die Montierung stromlos.

Falls bei Montierung nach der Initialisierung oder irgendwann Zeit und Ort nicht stimmen oder mit GOTO die Position nicht erreicht wird (Ziel weit außer Gesichtsfeld):

**Gefahr:** Nicht [goPark] oder [Match] verwenden!!! Bitte das Teleskop per Handsteuerung in die (ungefähre) Parkposition fahren und alles ausschalten. Bitte bei "Comment" eine Fehlerbeschreibung hinterlassen und "Comment" offen lassen!

Grundsatz: Das Remote-Teleskop sollte anfangs nicht ohne Aufsicht bewegt werden.

# Nützliche Angaben:

#### Download Kamera QHY9 → PC:

1x1 20s 2x2 6s

#### Filter:

| 1 | BLAU |
|---|------|
| 2 | GRÜN |
| 3 | ROT  |
| 4 | .Ir  |
| 5 | ohne |

**Loop:** Filter  $1 \gg 2 \gg 3$ , 2x2Binning 30s, 25 Loops

Pos Use BIN Exptime Repeat CFW Delay

| 1   | v  | 2 | 30 | 1 | 1 | 0 |
|-----|----|---|----|---|---|---|
| 2   | v  | 2 | 30 | 1 | 2 | 0 |
| 3   | v  | 2 | 30 | 1 | 3 | 0 |
| 4   |    | 1 | 1  | 1 | 0 | 0 |
| Usy | w. |   |    |   |   |   |

[x] Color Wheel Loop Capture: 25

## Bildansicht: 1.2° x 0,87° (72' x 52')

Osthimmel: EZCAP, Fitswork Norden oben, osten links

Monti initialisieren: ohne GPS

MeadeControl: Mode klicken, Monti fährt nach Home-Position MeadeControl: [System Info] SET Datum, Set Zeit, SET Sommerzeit Inhalt prüfen Wenn Fehlerhaft: *siehe unten, Trouble* 

L. Pagel Tel.: 03821 813590 oder 0172 3113114

# Nützliche Informationen

#### Zeitangaben:

Systemzeit des Carona-PC wird per Internet aktualisiert. Montierung bezieht Zeit vom GPS.

EOS: Das Bilddatum und die Bilduhrzeit ist MEZ und wird durch die EOS-Uhr bestimmt. Hier sind Abweichungen bis zu einigen Minuten möglich!

Koordinaten: Grundsätzlich werden J2000-Koordinaten verwendet.

## Belichtungszeiten (sehr grobe Werte):

Sterndurchmesser wurden bei einem gerade noch nicht gesättigten Stern geschätzt.

| Sterndurchmesser ca. 10 Pixel: | 30s: bis ca. | 10,0 magV | (knapp unter Full Scale) |
|--------------------------------|--------------|-----------|--------------------------|
|                                | 60s: bis ca. | 10,7 magV | (knapp unter Full Scale) |
| Sterndurchmesser ca. 20 Pixel: | 60s: bis ca. | 9,2 magV  | (knapp unter Full Scale) |

#### Orientierung der Bilder

Die folgenden Bilder zeigen die Orientierung der Bilder, wenn das *Fernrohr nach Osten* blickt. Von Norden gesehen, liegt das Fernrohr rechts von der Montierung, also westlich.

| QHY8L bei <b>EZCAP</b> :<br>QHY8Lbei <b>FITSWORK</b> (Oben <> Unten)<br>QHY8L bei <b>Astroart</b> Spiegeln horizontal + vertikal | 0 | N<br>S | W | 2,3° x 1,5°   |
|----------------------------------------------------------------------------------------------------|---|--------|---|---------------|
| Canon EOS1100D<br>in Schnellvorschau<br>und Digital Photo Professional                                                           | N | W<br>O | S | 25,9° x 17,3° |

Blickt das Fernrohr nach Westen, müssen die Bilder um 180° gedreht werden.

Orientierung der IPCam: rechts: Norden, geradeaus: Westen, links: Süden

## Wichtig:

- MATCH ist nicht mehr erforderlich, bitte nicht mehr verwenden.
- Wenn am Ende einer Sitzung nicht mit goPark beendet werden kann, sichtbare Information hinterlassen (Comment: Bemerkung hinterlassen und offen lassen).
- Vorsicht bei Neustart des Rechners in Carona: Das sollten nur erfahrene Beobachter machen. Alles wird stromlos. Vorher unbedingt Parkposition anfahren!

## Sünden:

- Nie bei geschlossenem Dach Monti starten, sie braucht unbedingt ein GPS-Signal.
- Eingreifen in laufende Beobachtung anderer Beobachter.
- Vergessen, nach der Beobachtung \_A umzubenennen und neu anzulegen (falls es der Vorgänger vergessen hat, in "\_B" umbenennen

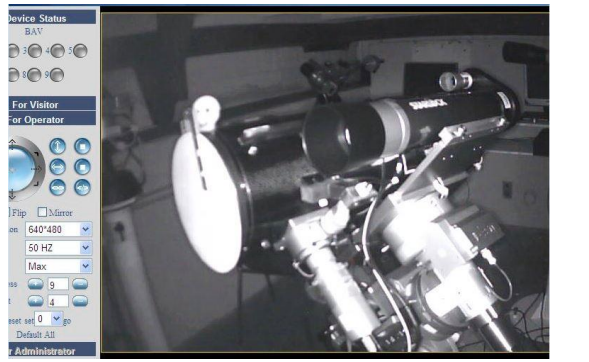

ParkPosition

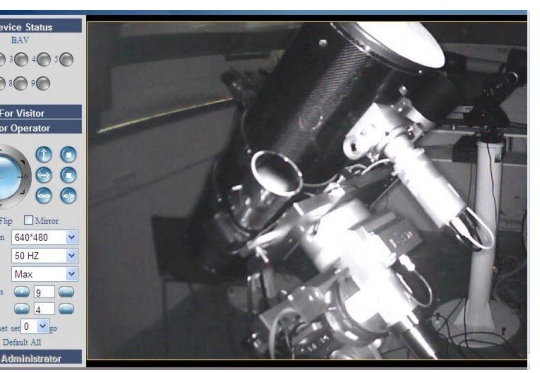

Home-Position